## GUÍA DE POSTULACIÓN EN LÍNEA

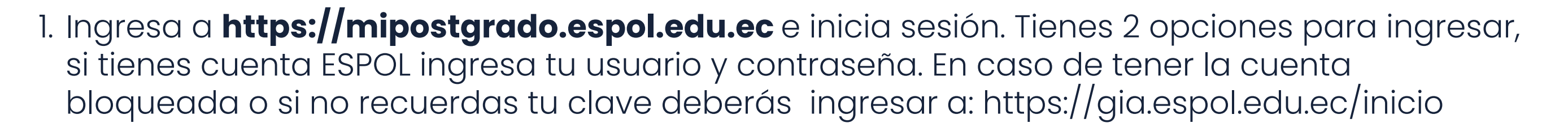

Si no tienes cuenta ESPOL, crea una cuenta con tu correo personal.

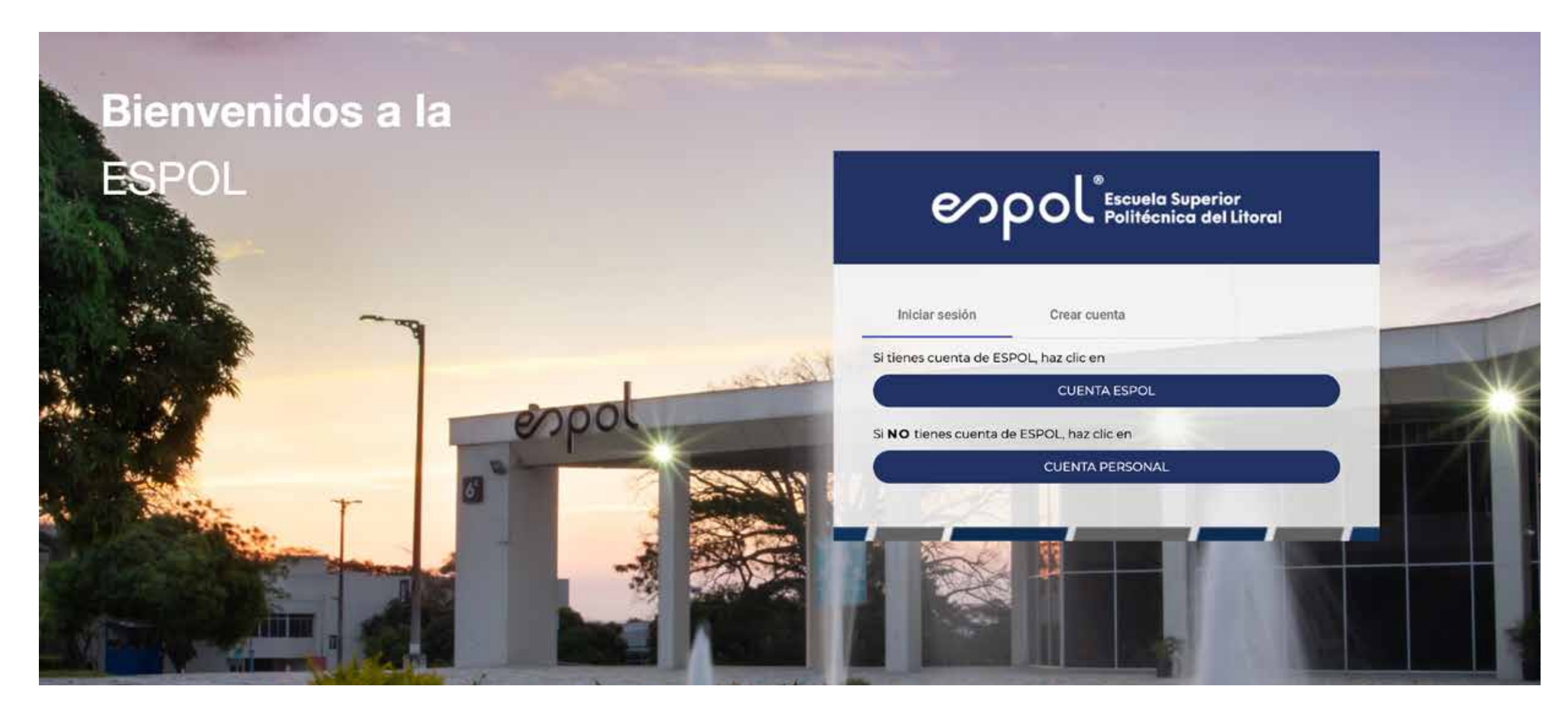

2. Para crear tu cuenta personal, sigue los pasos indicados. Llena tus datos y asegúrate de ingresar la información correctamente.

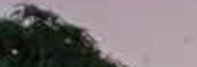

Tipo de Identificación

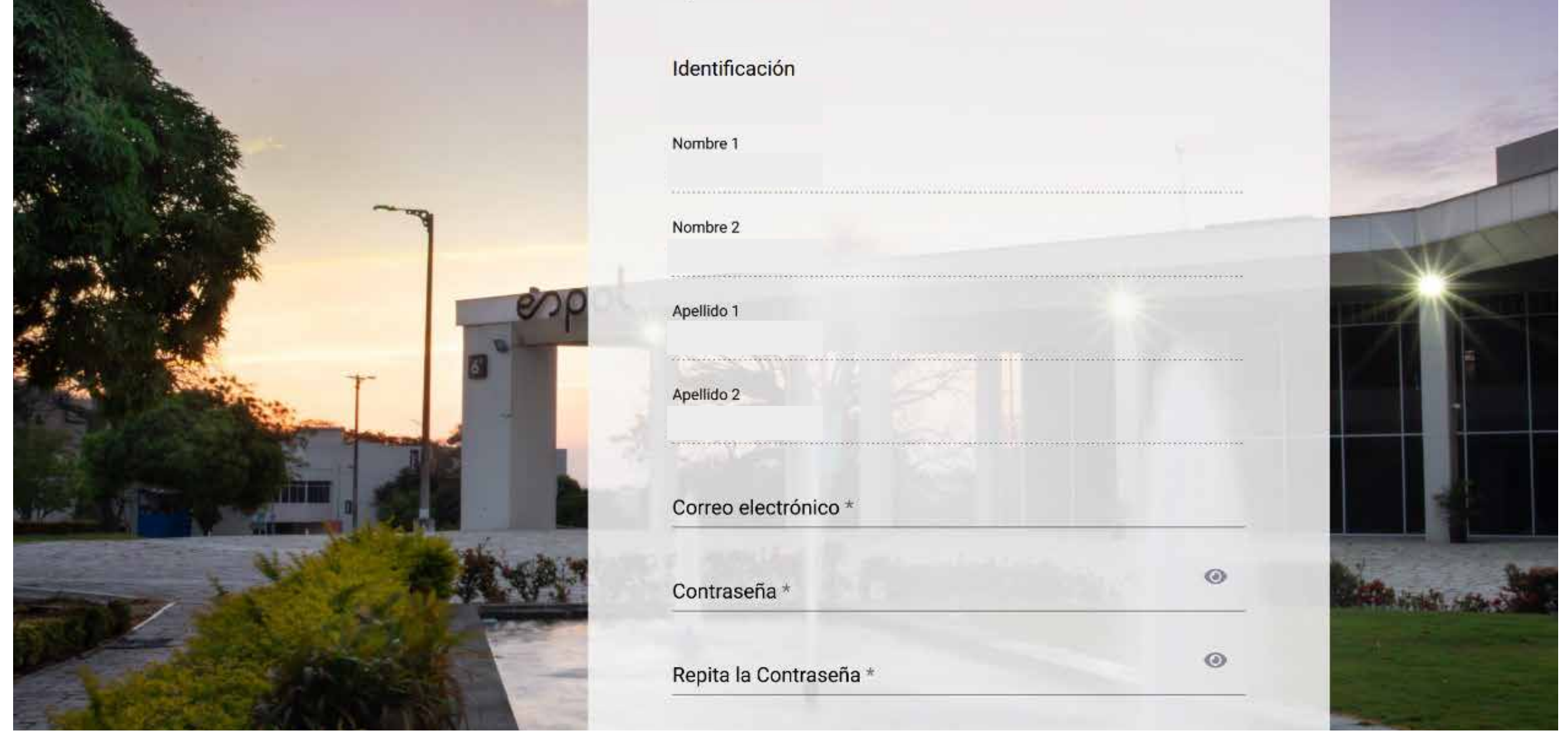

3. Una vez verificada la información, debes revisar tu correo electrónico y dar clic en **Verificar cuenta.** 

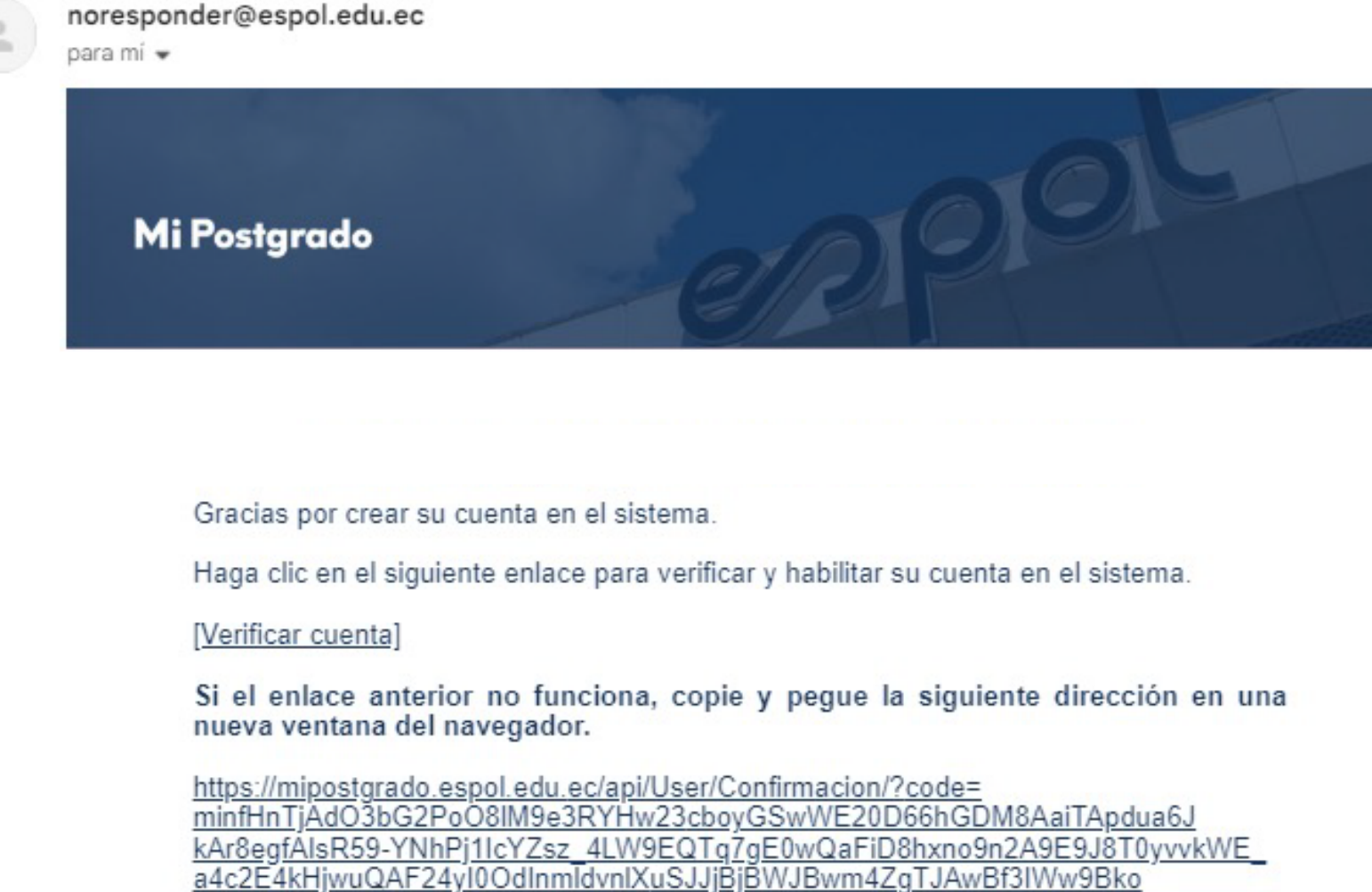

zmi1BGYqTSEiH2Q9YyXo-HyX9mBMvnRGxtXOL3ScD3b\_low

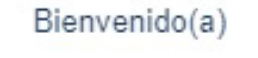

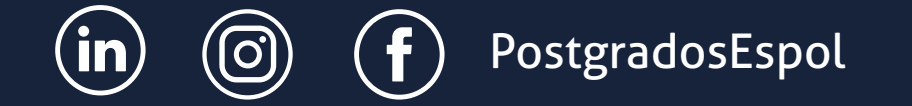

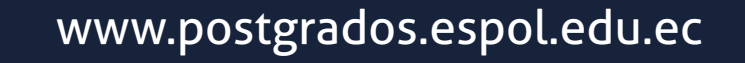

Postgrados

4. Para postular, debes ingresar a la plataforma de **"Mi Postgrado"** y dirigirte a la pestaña **"Admisión".** 

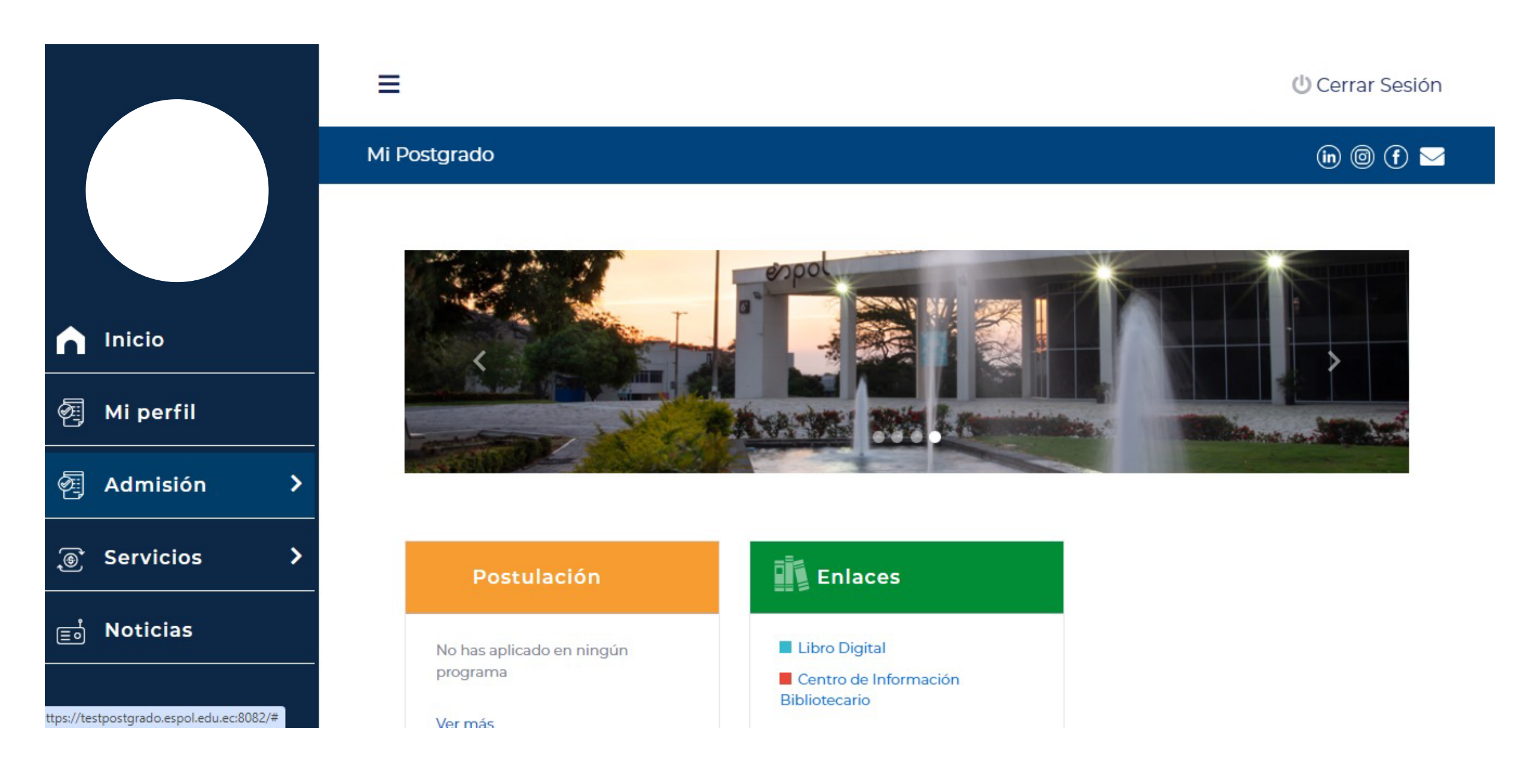

5. Busca el programa al que deseas postular y selecciónalo. Recuerda que únicamente se mostrarán los programas que tengan fechas de postulación activas.

| Mi Postgrado                                                                  | in 🞯 (f) 🖂 |
|-------------------------------------------------------------------------------|------------|
|                                                                               |            |
| Programas para aplicar                                                        |            |
| Seleccione un filtro 💿 Programas disponibles 🔿 Próximos programas a iniciarse |            |

|                     | Escriba para buscar programas que coincidan con                                                                          | la búsqueda                                                                                                    |                                                                                                    |
|---------------------|----------------------------------------------------------------------------------------------------|----------------------------------------------------------------------------------------------------|----------------------------------------------------------------------------------------------------|
| < Regresar          |                                                                                                    |                                                                                                    | Limpiar Q Buscar                                                                                                    |
| Admisión            | Se encontraron 41 programas.                                                                                             |                                                                                                    |                                                                                                    |
| 🖉 Postular          | Maestría en Administración de Empresas<br>Magíster en Administración de Empresas                                         | Maestría en Gestión de Proyectos<br>Magíster en Gestión de Proyectos                                                     | Maestría en Gestión Empresarial<br>Magíster en Gestión Empresarial con mención en                                      |
| 🖉 Mis Postulaciones |                                                                                                    |                                                                                                    | Negocios Digitales                                                                                                    |
|                     | Inicio de Postulación31 oct. 2023Fin de Postulación24 may. 2024Inicio de Clases31 may. 2024Cohorte41Inversión\$15.100,00 | Inicio de Postulación31 oct. 2023Fin de Postulación24 may. 2024Inicio de Clases31 may. 2024Cohorte23Inversión\$11.500,00 | Inicio de Postulación31 oct. 2023Fin de Postulación27 sept. 2024Inicio de Clases1 oct. 2024Cohorte2Inversión\$9.500,00 |
|                     | Postular 🛃                                                                                                    | Postular 🏄                                                                                                    | Postular 🚽                                                                                                    |

6. Una vez seleccionado, se desplegará información adicional del programa elegido. Si deseas continuar da clic en **Postular**.

| Maestría en Mejoramiento d | e Procesos                |
|----------------------------|---------------------------|
| Inicio de Postulación      | 31 oct. 2023              |
| Fin de Postulación         | 29 sept. 2024             |
| Inicio de Clases           | 29 oct. 2024              |
| Cohorte                    | 9                         |
| Coordinador(a)             | RODRIGUEZ ZURITA MARÍA    |
|                            | DENISE -                  |
|                            | iaochoa@espol.edu.ec      |
| Nivel de Formación         | Maestria Profesional      |
| Modalidad de Estudios      | Hibrida                   |
| Unidad Académica           | Facultad de Ingeniería en |
|                            | Mecanica y Ciencias de la |
|                            | Produccion                |
| Inversion                  | 8.500,00 055              |

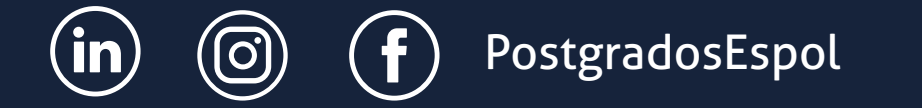

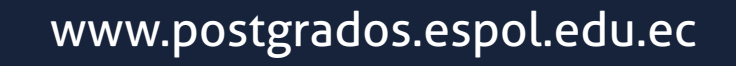

7. Revisa y completa la información requerida que aparece en el módulo de **"Solicitud de estudios de postgrados"**. Dar clic en agregar para ingresar tus documentos.

| Mi Postgrado                                                                                                    |                                      | (h) 🗐 🕈 🖂              |  |  |
|----------------------------------------------------------------------------------------------------|--------------------------------------|------------------------|--|--|
|                                                                                                    |                                      |                        |  |  |
| Solicitud de estudios de postgrado                                                                                                    |                                      |                        |  |  |
|                                                                                                    | Maestría en Mejoramiento de Procesos |                        |  |  |
|                                                                                                    | ♥                                    |                        |  |  |
| 0                                                                                                    |                                      | 6                      |  |  |
| Estudios Superiores                                                                                                    | Requisitos Básicos                   | Requisitos Adicionales |  |  |
| Estudios Superiores                                                                                                    |                                      | Agregar                |  |  |
| AVISO IMPORTANTE                                                                                                    |                                      |                        |  |  |
| Título de tercer nivel nacional: certificado de registro del título emitido por la Senescyt que se obtiene por internet y copia simple del record académico o calificaciones.<br>Título de tercer nivel extranjero: copia del título apostillado o legalizado por vía consular, copia simple del récord académico o calificaciones y certificado de registro de título emitido por la Senescyt. El certificado de Senescyt puede ser entregado hasta tres meses<br>después de la admisión siempre que la Universidad conste en el listado de intítuciones de Educación Superior extranjeras para registro automático de títulos de la Senescyt. |                                      |                        |  |  |
| No hay estudios de grado o postgrado para mostrar                                                                                                    |                                      |                        |  |  |
|                                                                                                    |                                      | → Siguiente            |  |  |

8. Ingresa y agrega los documento solicitados en formato pdf.

|                                | Documento: Cédula de identidad                          |  |
|--------------------------------|---------------------------------------------------------|--|
|                                |                                                         |  |
| Por favor subir el documento e | escandado en formato PDF, con un tamaño máximo de a MH. |  |

|         |  | 🗵 Cerrar    |  |
|---------|--|-------------|--|
| dmisión |  | actualizado |  |

|                          | Document                                         | o: Hoja de vida | ×                       |
|--------------------------|--------------------------------------------------|-----------------|-------------------------|
| Por favor subir el docun | nento escaneado en formato PDF, con un tamaño ma | àximo de 5 MB.  |                         |
| • Adicionar docu         | mento                                            |                 |                         |
|                          |                                                  |                 | 🗵 Cerrar                |
| misión                   | * Cédula de identidad                            | 🗮 Hoja de vida  | Certificado de votación |

|                             | Documento: Certifica                         | do de votación actualiz | ado ×                                    |
|-----------------------------|----------------------------------------------|-------------------------|------------------------------------------|
| Por favor subir el document | to escaneado en formato PDF, con un tamaño m | náximo de 5 MB.         |                                          |
| • Adicionar docume          | nto                                          |                         |                                          |
|                             |                                              |                         | ⊠ Cerrar                                 |
| Imisión<br>Bostular         | * Cedula de identidad                        | * Hoja de vida          | * Certificado de votación<br>actualizado |

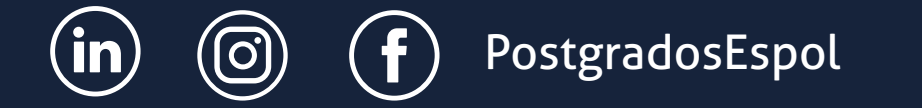

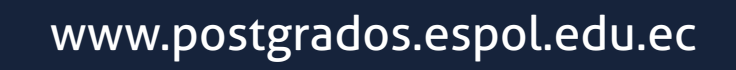

9. Una vez ingresados todos los documentos, da clic en **Finalizar y Enviar.** 

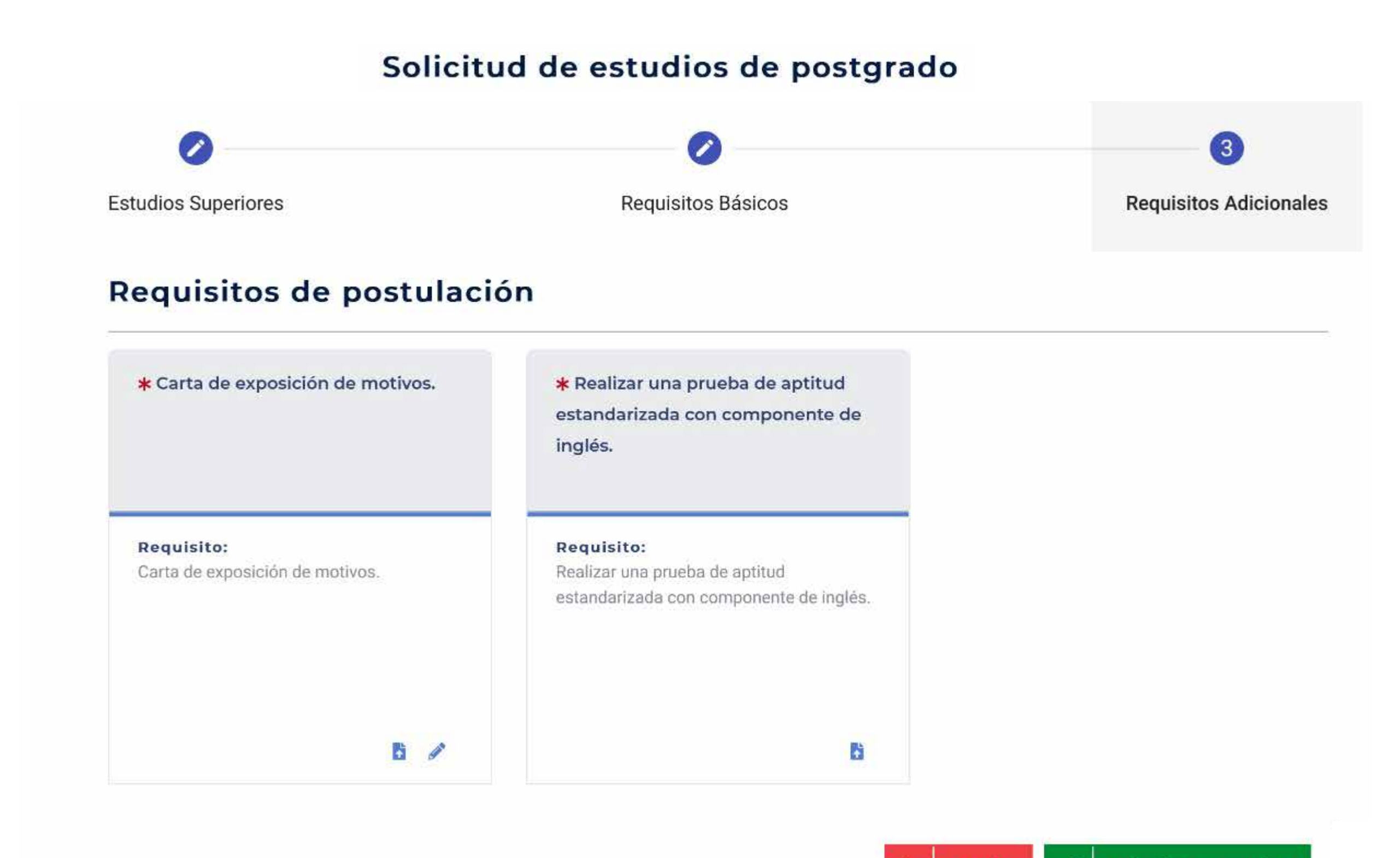

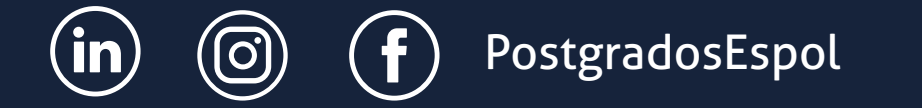

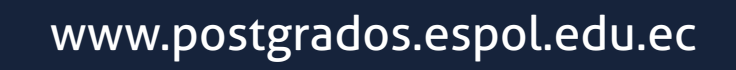